# 카페24쇼핑페이 서비스 신청 가이드

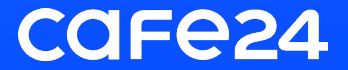

### 카페24쇼핑페이 신청 전에 준비해 주세요

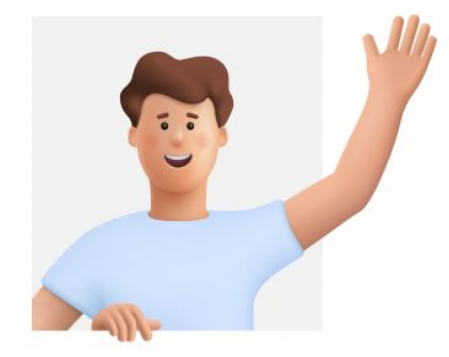

#### 1. 유튜브 쇼핑 판매자 센터 설정을 완료해 주세요.

• 판매자 센터 설정을 완료해야 카페24쇼핑페이 신청이 가능해요.

• 판매자 센터 설정 가이드

#### 2. 법인사업자는 서류를 확인해 주세요.

- 등기부 등본, 주주명부 등의 서류는 3개월 이내 발급되었는지 꼭 확인해 주세요.
- 주주명부 등 제출 서류에 법인 인감 날인이 되었는지 꼭 확인해 주세요.

#### 3. 서비스 심사에 필요한 사항을 준비해 주세요.

- 사업자 계정인지 확인해 주세요.
- 쇼핑페이 서비스 신청 시에 작성한 정보와 제출한 서류, 쇼핑몰 하단 정보가 모두 일치해야 해요.
- 심사 진행을 위해 어떤 상품을 판매할 것인지 확인이 되어야 해요. 상품을 1개 이상 올려주세요.
- 입점 불가에 해당되는 업종은 심사 불가 처리 될 수 있으니 업종을 확인해 주세요.
- <u>입점 불가 업종 확인하러 가기</u>

### 카페24쇼핑페이 신청하기

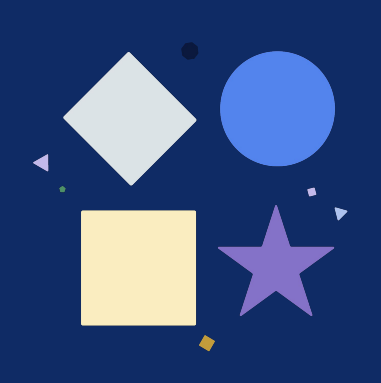

#### 01. 서비스 안내

카페24쇼핑페이는 마케팅 판매채널에 특가 상품을 등록하여 고객에게 간편한 주문과 최적화된 결제 동선을 제공하는 서비스예요.

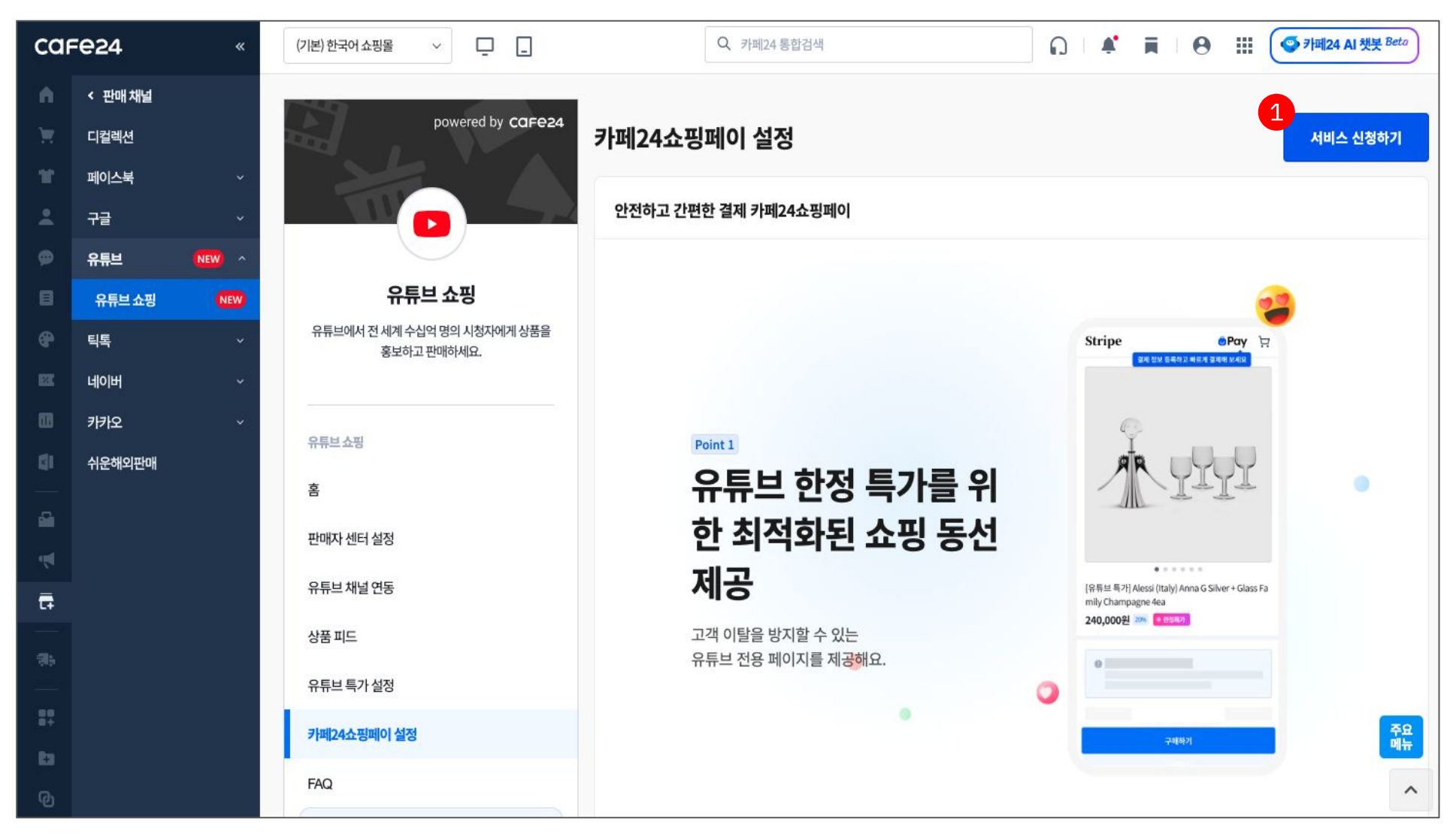

1 서비스 신청하기

유튜브 쇼핑 > 카페24쇼핑페이 설정 메뉴에서 '서비스 신청하기' 버튼을 클릭해 주세요.

#### 02. 약관 동의 및 서비스 신청

서비스를 신청하기 전에 중요사항 고지·서비스 주요 요건을 읽어 주세요.

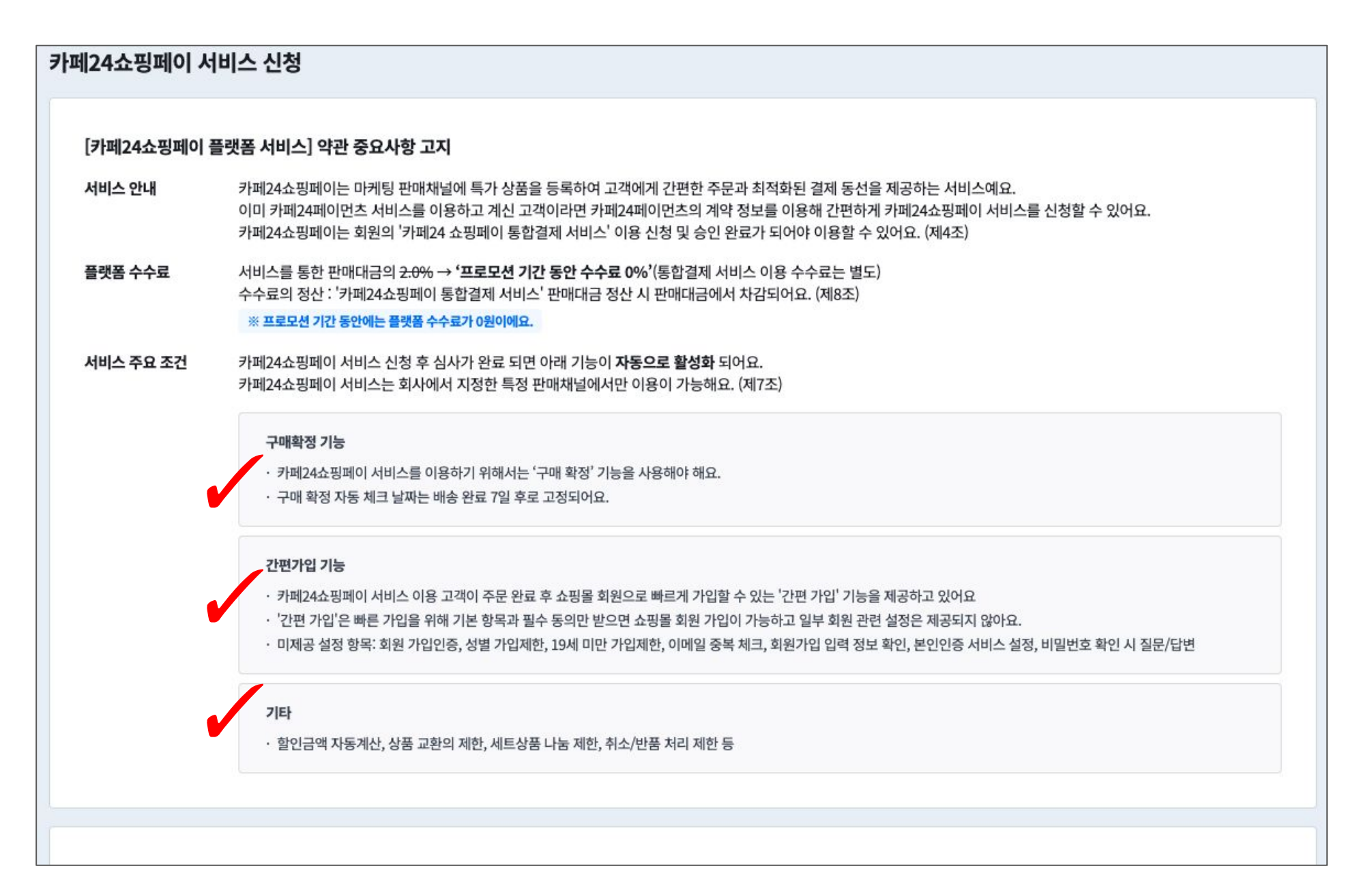

#### 02. 약관 동의 및 서비스 신청

서비스의 수수료·보증보험·정산 주기 등을 확인하고 필수 약관에 동의해 주세요.

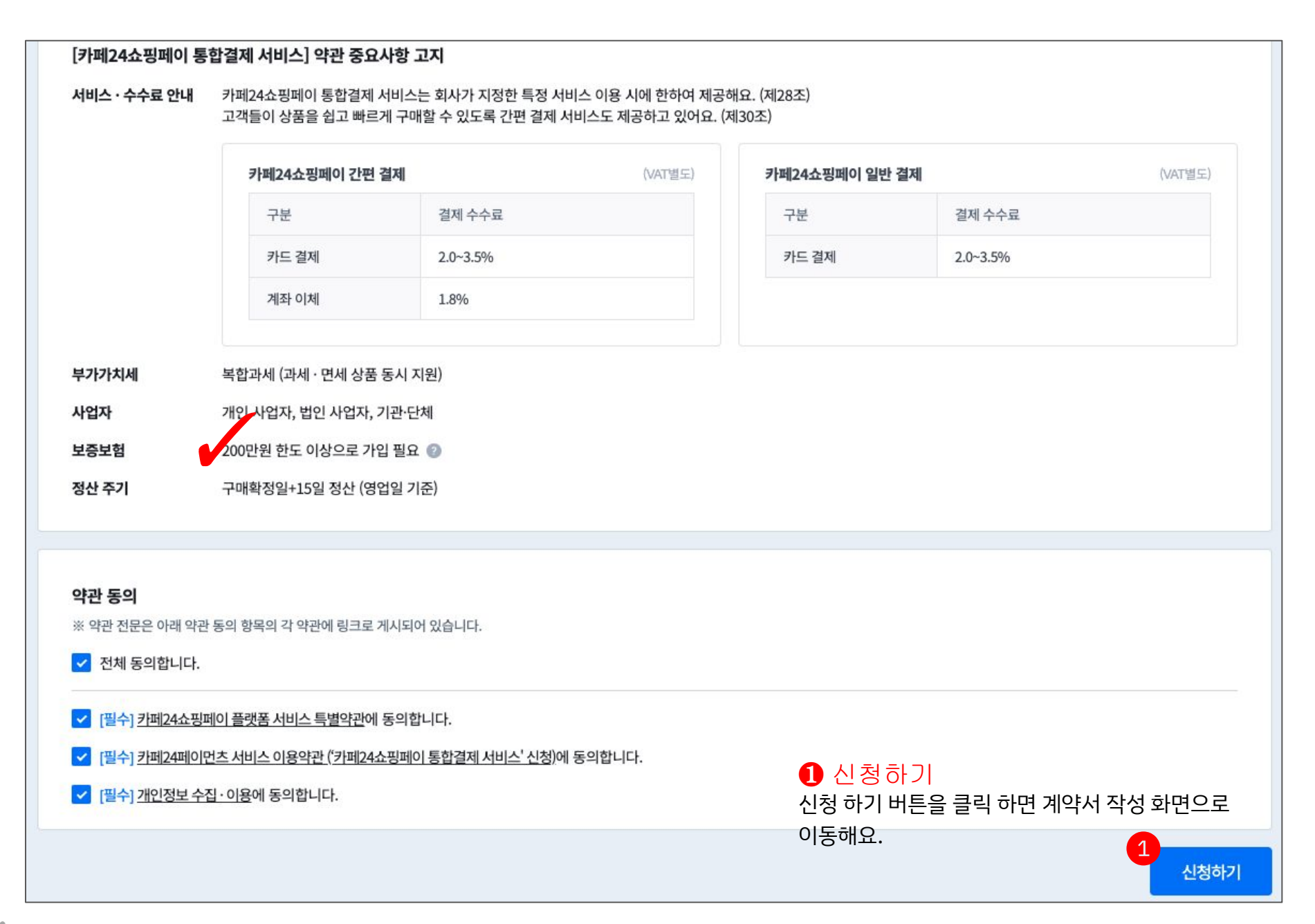

#### 03. 계약서 작성 - 쇼핑몰 정보

쇼핑몰 정보는 사업자 정보와 동일하게 입력해야 해요. 정보 입력에 어려움이 있다면 사업자등록증 샘플을 참고해 주세요.

| 카페24쇼핑페이 서비                      | 스 신청                                                                                                    |                                                                                           |
|----------------------------------|----------------------------------------------------------------------------------------------------|-------------------------------------------------------------------------------------------|
|                                  | 고     3       쇼핑몰 정보     판매자 확인                                                                                  |                                                                                           |
| 기본 정보                            |                                                                                                    |                                                                                           |
| ⑦ 모든 사업자 정보는 사업<br>국세청 홈택스를 통해 온 | <b>업자등록증과 동일하게 입력해야 해요.</b><br>르라인에서 사업자 등록과 발급이 가능해요.                                                           | 국세청 홈택스 바로가기 >                                                                            |
| 사업자 구분                           | 개인 사업자                                                                                                    | 사업자등록증 샘플                                                                                 |
| 사업자등록번호<br>(또는 고유번호)             | 800000000                                                                                                    | 사 업 자 등 등 증<br>( 5년/340)<br>) 해변 4 (10 + 1-00)                                            |
| 상호(법인)명                          | 7}म 24                                                                                                    |                                                                                           |
| 상호(법인)명 영문                       | cafe24                                                                                                    |                                                                                           |
| 대표자 성명(한글)                       | 홍길동                                                                                                    | 제23 14 34 34 34 10 13 13 13 13 1<br>26년21년 28 26482 1<br>382 12 28 26482 1<br>동학 제 탁 시 28 |
| 사업장 주소                           | 가입자명과 대표자명이 일치하는지 확인해 주세요. 대표자가 변경되는 경우 신규 가입 또는 <u>명의 변경</u> 이 필요해요.<br>07071 주소검색<br>서울 동작구 보라매로5길 15 전문건설회관빌딩 | © 557 Barrow Branch & Branches                                                            |

#### 03. 계약서 작성 - 쇼핑몰 정보

쇼핑몰 정보는 사업자 정보와 동일하게 입력해야 해요.

| 1 | 추가 정보                                                 |                                            | <ol> <li>추가 정보</li> </ol>                          |  |
|---|-------------------------------------------------------|--------------------------------------------|----------------------------------------------------|--|
|   | 대표자 국적                                                | 대한민국 🗸                                     | 대표자의 기본 정보를 입력해 주세요.                               |  |
|   | 대표자 성명(영문)                                            | test                                       |                                                    |  |
|   | 대표자 거주지 주소                                            | ✔ 사업장 주소와 동일해요                             |                                                    |  |
|   | 개업 연월일                                                | 2023-10-23<br>사업자등록증에 명시된 개업 연월일을 입력해 주세요. |                                                    |  |
|   | 업종                                                    | 곡물 및 기타 식량작물 재배업 업종검색                      |                                                    |  |
|   |                                                       |                                            |                                                    |  |
| 2 | 정산 계좌 (대표자 명의)                                        |                                            | 2 정산 계좌<br>가입 시 등록한 대표자 혹은 법인 명의와 동일한 이름으로         |  |
|   | ⑦ 가입 시 등록한 대표자 혹은 법인 명의와 동일한 이름으로 개설된 은행 계좌로 입력해 주세요. |                                            | 개설된 은행 계좌를 정확히 입력해 주세요.                            |  |
|   | <b>은행</b> 우리은행 ✔                                      | 우리은행 🗸                                     |                                                    |  |
|   | 계좌번호                                                  | 1002544608300                              |                                                    |  |
|   | 예금주 배유라                                               |                                            |                                                    |  |
|   | 대표자 생년월일                                              | 870408 2                                   | 3 다음                                               |  |
|   | ✔ [필수] 거래대금 입금계좌 제공                                   | <u>공</u> 에 동의합니다.                          | 필수 항목인 거래대금 입금 계좌 제공 동의 항목을 선택한 후<br>다음 버튼을 눌러주세요. |  |
|   |                                                       |                                            | 이전 다음                                              |  |

#### 03. 계약서 작성 - 판매자 확인

특정 금융거래 정보의 보고 및 이용 등에 관한 법률 제5조의 2(이하 '특정금융정보법')에 따라 가입 시 또는 판매대금의 정산 지급 전 판매자의 신원확인 절차를 진행합니다.

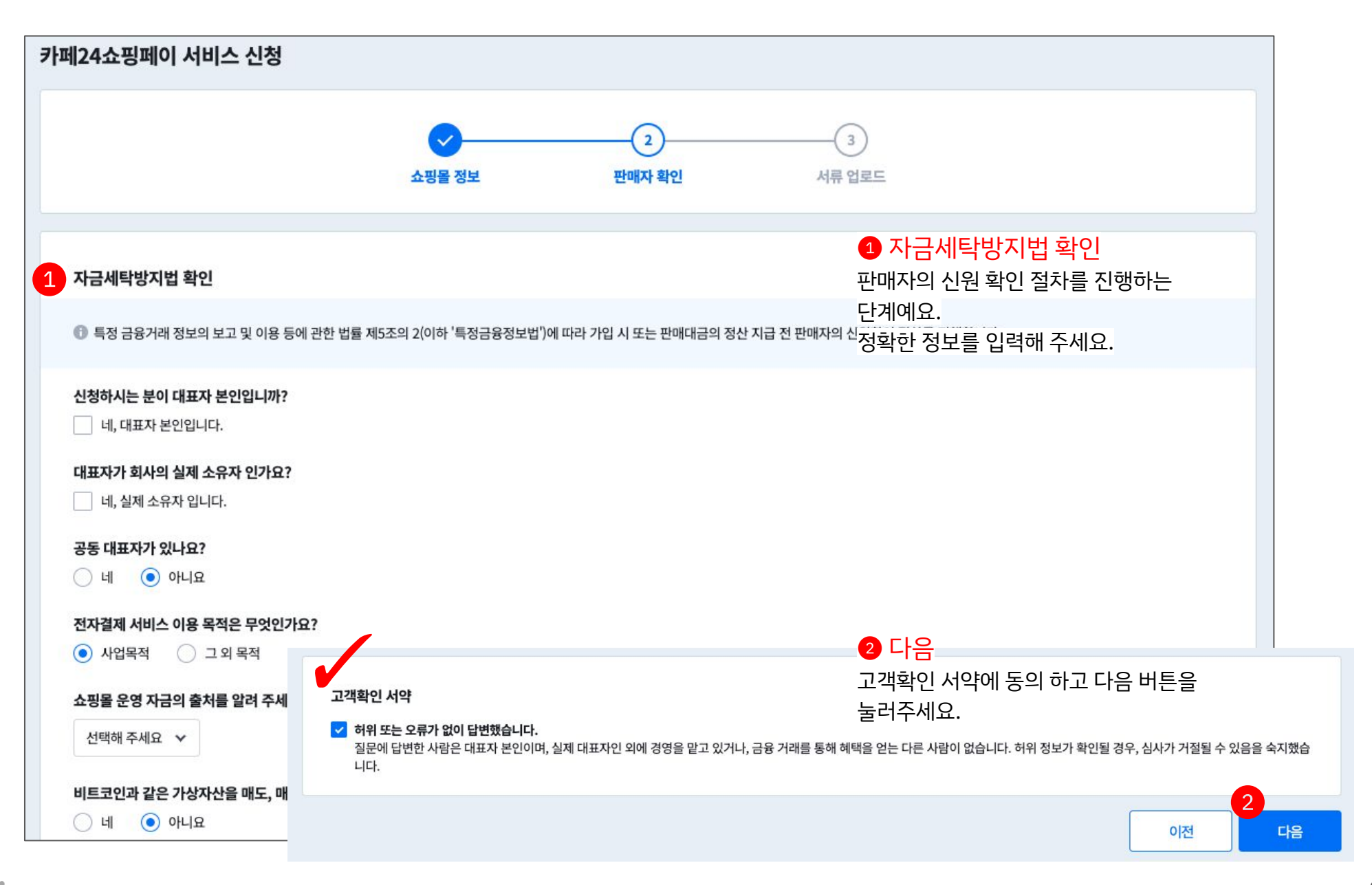

#### 03. 계약서 작성 - 서류 업로드

스캔할 필요 없이 휴대폰 카메라로 촬영하여 제출해도 되어요.

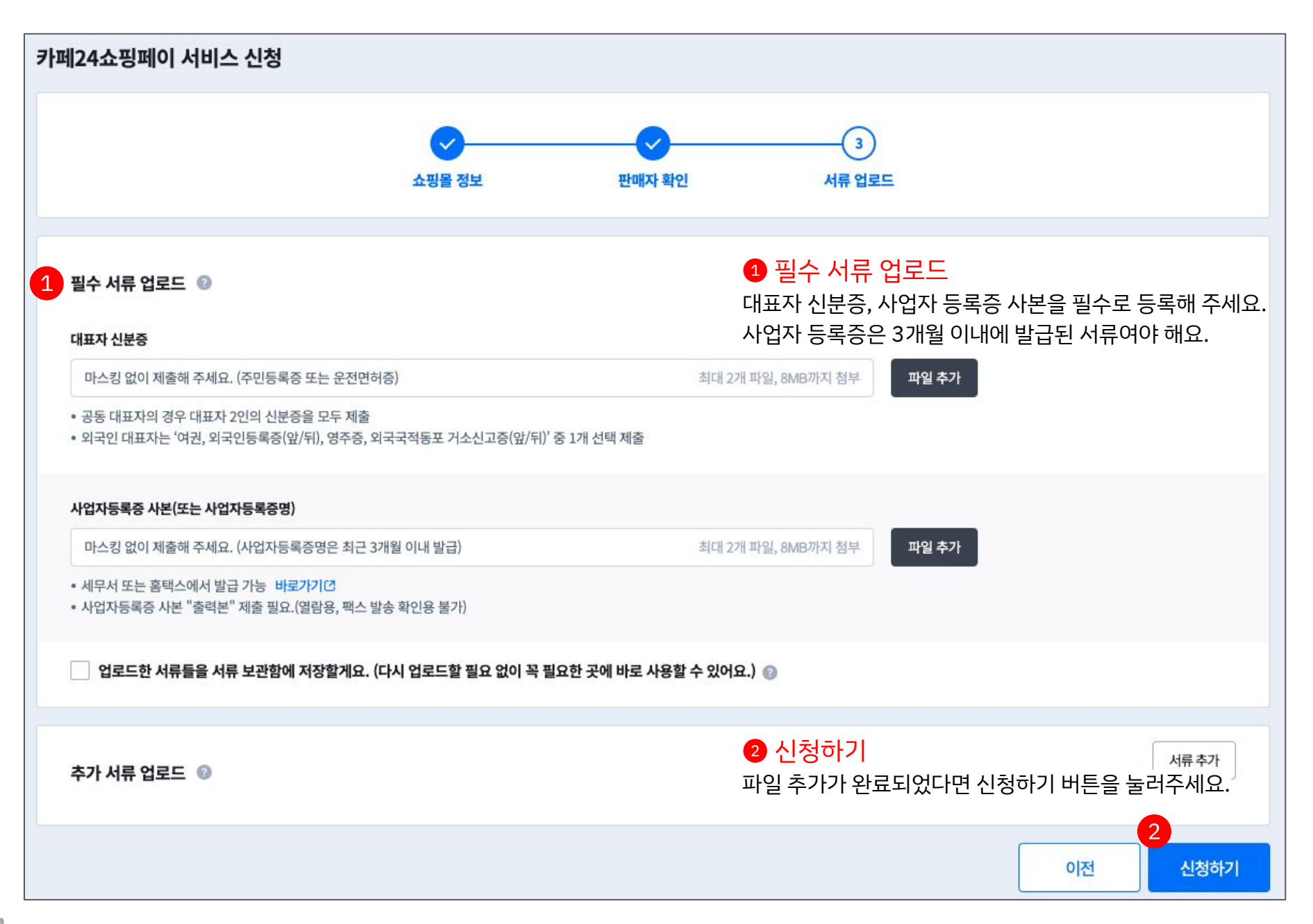

### 03. 계약서 작성 - 사업자별 필수 서류 안내

카페24페이먼츠(PG)를 사용 중이라면 따로 제출할 서류는 없어요. 카페24페이먼츠(PG)를 사용하지 않고 있다면 아래와 같이 서류를 준비해 주세요.

개인사업자

법인사업자

기관 • 단체

• 주주 명부

• 고유 번호증 • 법인 등기부등본

• 대표자 신분증 • 사업자등록증 사본

• 사업자등록증 사본 • 법인 등기부등본

11

#### 04. 서비스 신청 완료

심사 진행을 위해 필요한 아래 사항을 꼭 확인해 주세요. 심사가 진행되는 동안 보증보험에 가입하면 원활한 심사 진행에 도움이 되어요. <u>보증보험 가입하러 가기</u>

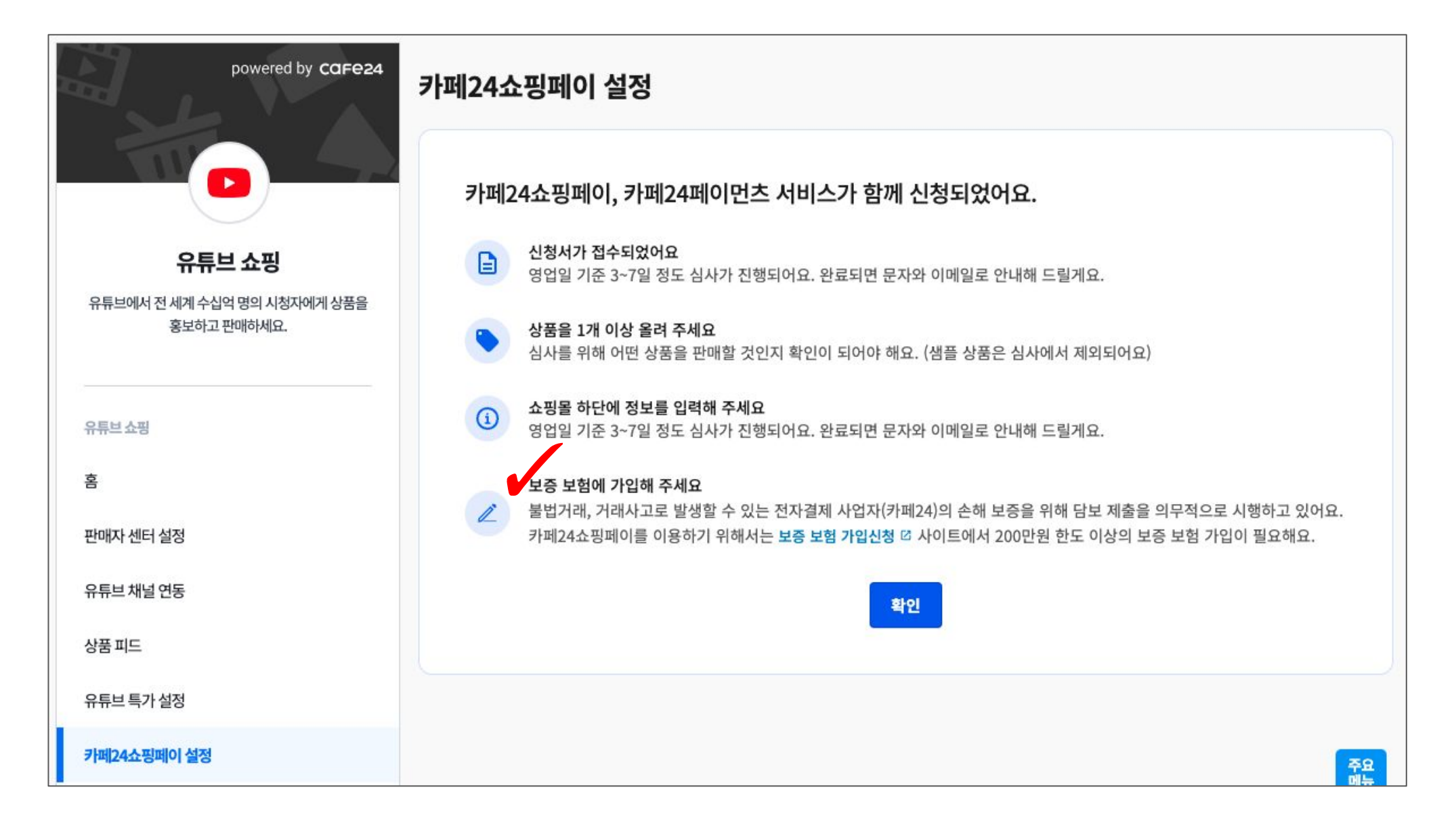

### 보증보험 가입하기

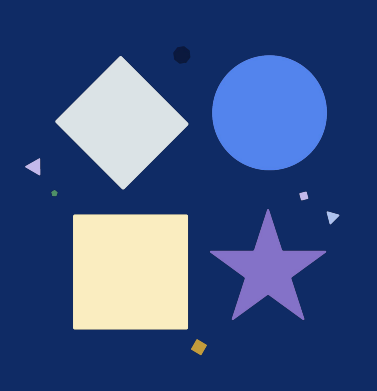

### 보증 보험은 왜 가입해야 하나요?

보증 보험은 PG사와 가맹점 사이의 거래 안정성을 높여주고, 소비자가 피해를 입지 않는 안전장치예요.

● 카페24쇼핑페이를 이용하려면 200만 원 한도 이상의 보증 보험 가입이 필요해요. (보험 가입 금액 200만 원 시, 실납입 보험료 15,000원/년)

② 카페24페이먼츠(PG) 고객 중 이미 200만 원 한도 이상의 보증 보험을 가입한 고객은 추가로 가입하지 않아도 되어요.

③ 불법 거래 · 거래 사고로 인한 전자결제 사업자(카페24)의 손해 보증을 위해 담보를 제출해야 해요.

### 01. 보증보험 가입하기 - 작성 방법

보증보험 가입 심사를 위해 정확한 정보를 입력해 주세요.

| 사업자 구분                                | ④ 개인사업자                                                                                                    |
|---------------------------------------|----------------------------------------------------------------------------------------------------|
|                                       | <ul> <li>▲ 개인사업자는 개인정보 동의를 완료해야 보험에 가입할 수 있어요.</li> <li>- 서울보증보험 홈페이지에서 개인정보 동의를 완료해 주세요.</li> <li>- 보증보험 가입 신청서 작성 후 개인정보 동의를 완료했다면 '플러스 강남 대리점' 으로 꼭 연락해 주세요.<br/>(02-595-8740~2)</li> <li>- 휴대폰 이용 시에는 서울 보증보험 앱에서 개인정보 동의서 작성이 가능해요.</li> <li>10정보 동의하러 가기</li> </ul> |
|                                       | 특이사항                                                                                                    |
| ·업자등록증°                               | <ul> <li>이메일 (en1016en@gmail.com) 주소복사</li> </ul>                                                                                                    |
|                                       | FAX (0505-412-1004)                                                                                                    |
|                                       | <ul> <li>FAX (0505-412-1004)</li> <li>사업자등록증 사본은 이메일 또는 FAX로 직접 보내주셔야 보증보험 가입 심사가 진행되어요.</li> <li>신청서 작성 완료 후 꼭 보내주세요.</li> </ul>                                                                                                    |
| <b>*호명</b> *                          | <ul> <li>FAX (0505-412-1004)</li> <li>사업자등록증 사본은 이메일 또는 FAX로 직접 보내주셔야 보증보험 가입 심사가 진행되어요.<br/>신청서 작성 완료 후 꼭 보내주세요.</li> <li>예시) 카페24.</li> </ul>                                                                                                    |
| '호명"<br>'표자 성명"                       | <ul> <li>FAX (0505-412-1004)</li> <li>사업자등록증 사본은 이메일 또는 FAX로 직접 보내주셔야 보증보험 가입 심사가 진행되어요.<br/>신청서 작성 완료 후 꼭 보내주세요.</li> <li>예시) 카페24</li> <li>예시) 흥길동</li> </ul>                                                                                                    |
| '호명"<br>'표자 성명"<br>'업장 전화번호           | <ul> <li>FAX (0505-412-1004)</li> <li>사업자등록증 사본은 이메일 또는 FAX로 직접 보내주셔야 보증보험 가입 심사가 진행되어요.<br/>신청서 작성 완료 후 꼭 보내주세요.</li> <li>예시) 카페24</li> <li>에시) 흥길동</li> </ul>                                                                                                    |
| 상호명"<br>내표자 성명"<br>사업장 전화번호           | <ul> <li>FAX (0505-412-1004)</li> <li>사업자등록증 사본은 이메일 또는 FAX로 직접 보내주셔야 보증보험 가입 심사가 진행되어요.<br/>신청서 작성 완료 후 꼭 보내주세요.</li> <li>예시) 카페24</li> <li>에시) 홍길동</li> </ul>                                                                                                    |
| 상호명"<br>대표자 성명"<br>사업장 전화번호<br>사업장 주소 | FAX (0505-412-1004)      사업자등록증 사본은 이메일 또는 FAX로 직접 보내주셔야 보증보험 가입 심사가 진행되어요.     신청서 작성 완료 후 꼭 보내주세요.      에시) 카페24      에시) 홍길동      산동      14242      주소검색      상동      에시 가 지모 거 서 친자                                                                                  |

#### 1 보험계약자 정보 입력

보험 계약자의 정보를 입력해 주세요. 개인사업자는 '개인정보 동의'가 필수예요. 법인사업자는 대표이사의 생년월일이 필수예요.

#### 2 개인정보 제공 동의

개인 정보 동의 페이지로 이동해서 동의 절차를 완료해야 보험 가입 심사가 완료되어요.

#### 3 사업자 등록증

사업자 등록증은 신청서 작성 후 이메일이나 FAX로 꼭 보내주세요.

#### 01. 보증보험 가입하기 - 작성 방법

보증보험 가입 심사를 위해 정확한 정보를 입력해 주세요.

| 불법 거래 · 거래 사고로 인한 전 | 자결제 사업자(카페24)의 손해 보증을 위해 담보를 제출해야 해요 |                  |  |
|---------------------|--------------------------------------|------------------|--|
| 보험 종류               | 이행보증보험 : 지급                          |                  |  |
| 보험 기간"              | 2023-12-13 📰 ~ 2024-12-12 📰          | 이 내 지정 수정 가는 생 이 |  |
| 보험 가입 금액®           | -선택해 주세요-                            | ≖ ∧ 40 +3 /3 ML. |  |
|                     | 쇼핑몰의 월 매출액에 따라 가입해야 하는 금액을 참고        | 해 주세요.           |  |
| 니허리/티도사츠)           | 0                                    |                  |  |

1 보험내용 입력

- 보험 기간 : 보험 시작일부터 보험 만료일을 의미해요. 기간은 1년으로 자동 설정되어요.

- 보험 가입 금액 : 안내받은 보험 금액을 선택하거나 직접 입력해 주세요. (직접 입력 시 최소 가입 금액 200만 원)

- 특기 사항 : 법인사업자만 해당되는 내용이며, 대표자의 생년월일을 입력해 주세요.

### 보증 보험 가입 심사는 어떻게 진행 되나요?

01

02

보험 가입 신청서 접수 확인 <mark>심사 진행</mark> (사업자 등록증, 사전동의 여부 확인)

미비 사항이 있을 경우 유선으로 안내해 드려요

신청서 접수 시 사업자 등록증을 보증보험사로 보내주세요 (이메일 또는 FAX)

SGI서울보증 홈페이지 (<u>www.sgic.co.kr</u>) 에서 전자 서명을 진행해 주세요.

03

심사 완료

(전자서명 안내법 발송)

### 카페24쇼핑페이 심사상태

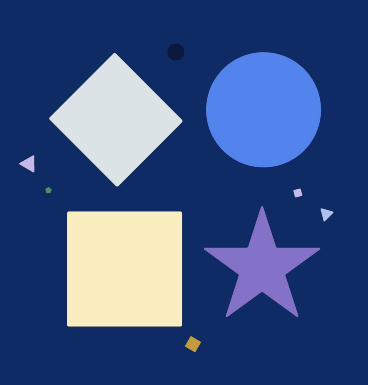

#### 01. 심사 상태

계약서를 작성중이거나 완료한 경우에는 이용 현황에서 심사 상태확인이 가능해요.

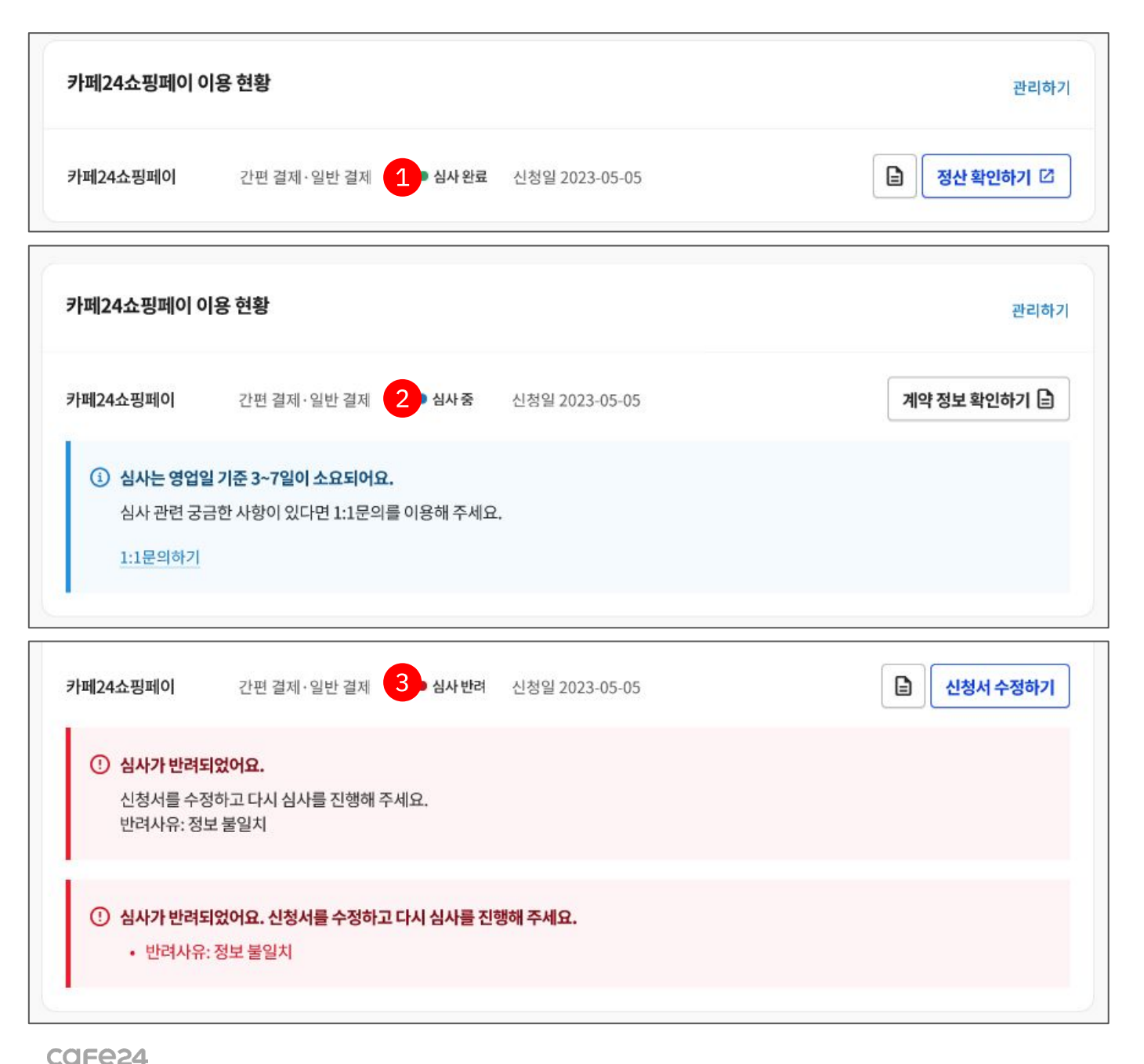

#### 1 심사완료

심사완료가 되었어요. 쇼핑페이 서비스를 이용할 수 있어요.

#### 2 심사중

서비스 신청이 완료되어 심사중이에요.

#### 3 심사 반려

심사가 반려되어 신청서를 수정해야 해요. 반려 사유를 확인해 주세요.

#### 01. 심사 상태

계약서를 작성중이거나 완료한 경우에는 이용 현황에서 심사 상태확인이 가능해요.

| 3 현황                                                  |                                                                                                    | 관리하7                                                                                                    |
|-------------------------------------------------------|----------------------------------------------------------------------------------------------------|----------------------------------------------------------------------------------------------------|
| 간편 결제·일반 결제 1 신청대기                                    |                                                                                                    | 신청 완료하기                                                                                                    |
| <mark>형이 완료되지 않았어요.</mark><br>'버튼을 눌러 서비스 신청을 계속해 주세요 |                                                                                                    |                                                                                                    |
| 을 현황                                                  |                                                                                                    | 관리하7                                                                                                    |
| 간편 결제·일반 결제 2 기간종료                                    | 신청일 2023-05-05                                                                                                    | 다시 신청하기                                                                                                    |
| <b>간이 종료되었어요.</b><br>버튼을 눌러 결제 서비스를 다시 신청해 주          | =세요.                                                                                                    |                                                                                                    |
| 용현황                                                   |                                                                                                    | 관리하기                                                                                                    |
|                                                       |                                                                                                    |                                                                                                    |
| 간편 결제·일반 결제 3 심사취소                                    | 신청일 2023-05-05                                                                                                    | 다시 신청하기                                                                                                    |
|                                                       | 강편 결제·일반 결제       1       신청대기         청이 완료되지 않았어요.       *         * 버튼을 눌러 서비스 신청을 계속해 주세요         • 러황       2         · 간편 결제·일반 결제       2         · 간편 결제·일반 결제       2         · · · · · · · · · · · · · · · · · · · | 3 연왕         간편 결제·일반 결제       1         성이 완료되지 않았어요.         * 버튼을 눌러 서비스 신청을 계속해 주세요.    3 현황          간편 결제·일반 결제       2       기간 종료       신청일 2023-05-05    C*이 증료되었어요.          * 버튼을 눌러 결제 서비스를 다시 신청해 주세요. |

#### 1 신청 대기

계약서 작성이 완료되지 않았어요. '신청 완료하기' 버튼을 눌러 이어서 작성해 주세요.

#### 2 기간 종료

계약서 작성이 완료되지 않은 상태에서 기간이 경과하여 계약서를 다시 작성해야 해요.

#### 3 심사 취소

심사가 취소되어 계약서를 다시 작성해야 해요.

CGFe24

## 감사합니다

EMAIL echosting@cafe24corp.com